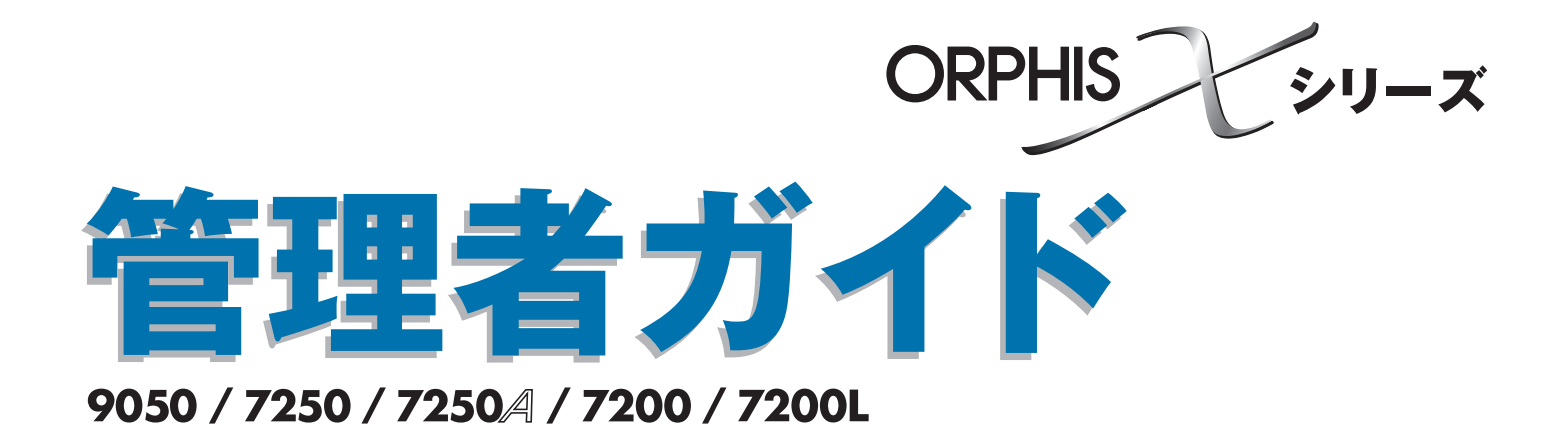

管理者を対象とした本機の 設定について説明しています。

050-36009-502

この装置は、クラスB情報技術装置です。この装置は、家庭環境で使用すること を目的としていますが、この装置がラジオやテレビジョン受信機に近接して使用 されると、受信障害を引き起こすことがあります。取扱説明書に従って、正しい 取り扱いをしてください。

本装置は、高調波電流規格「JIS C 61000-3-2」に適合しています。

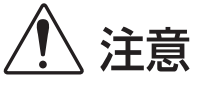

お読みになったあとは、いつでも取り出せるように所定の場所に保管して ください。

「安全上の注意」はユーザーズガイドに記載してあります。ご使用の前に 必ずお読みください。

# 本書について

#### はじめに

このたびは、ORPHIS X シリーズをご採用いただき、まことにありがとうございます。 本書では、管理者設定について説明します。 ユーザーやアドレス帳の登録、操作の許可・制限、使用環境の設定など、使用目的や使用状況に応じてさま ざまな設定ができます。 使いやすい環境を設定して、より便利に本機をご活用ください。

- 管理者設定には、本機の動作に重大な影響をおよぼすものがあります。必ず専任の管理者を定め、管理者の責任 で管理・運用してください。また、パスワードは慎重に管理してください。
- 設定できる項目は、接続されているオプションや設定内容により異なります。

#### 本機の取扱説明書は、次の4冊から構成されています。

#### ● らくらく使いかたガイド

プリンタ、コピー、スキャナーの基本的な使いかたや、消耗品の交換について説明しています。 まずはこのガイドからお読みください。

● ユーザーズガイド

取り扱い上の注意、仕様、各種機能の操作や設定について説明しています。 本機について詳しく知りたいときに、このガイドをお読みください。

- 管理者ガイド(本書) 管理者を対象とした本機の設定について説明しています。
- こんなときには 故障かな?と思ったときや紙づまりなどのトラブルの対処方法について説明しています。

#### 取扱説明書の記述内容について

- (1) 本書の内容の一部または全部を、無断で転載することは固くお断りいたします。
- (2) 本書の内容につきましては、商品の改良等のため、将来予告なしに変更する場合がございます。
- (3) 本書および本機を運用した結果の影響につきましては、責任を負いかねますのでご了承ください。

#### 商標について

Microsoft、Windows は、米国 Microsoft Corporation の米国およびその他の国における登録商標です。 ColorSet は米国の特許商標局で登録される Monotype Imaging 社の米国およびその他の国における登録商標または商標です。

Intel、Celeronは、アメリカ合衆国およびその他の国における Intel Corporationの商標です。

FeliCa は、ソニー株式会社の登録商標です。

ORPHIS、FORCEJET は、理想科学工業株式会社の商標です。

QISOは理想科学工業株式会社の登録商標です。

本書に記載されているその他の製品名、会社名は、各社の商標または登録商標です。

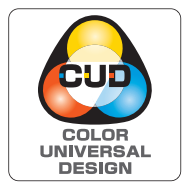

#### カラーユニバーサルデザイン認証を取得

ORPHIS X シリーズ(本体および取扱説明書)は、NPO法人カラーユニバーサル デザイン機構(CUDO)により、カラーユニバーサルデザインが実現できていると 認定されました。 表記について

#### ■ 本文中で使用されるマークについて

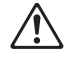

安全にご利用いただくための注意事項が書かれています。

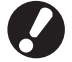

操作上守っていただきたいことなどの重要事項が書かれています。

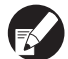

覚えておくと便利なことや補足説明が書かれています。

#### ■ 記載方法について

このガイドの中で操作パネルなどのハードキーは [ ] キー、タッチパネル画面のボタンや、パソコン操作画面の ボタン/項目名については、ボタン名称を [ ] で括って表しています。

● 操作パネル

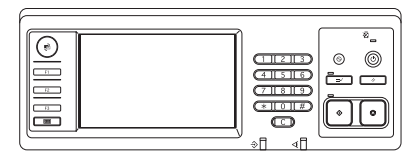

例: [ストップ] キーを押します。

#### ● タッチパネル画面

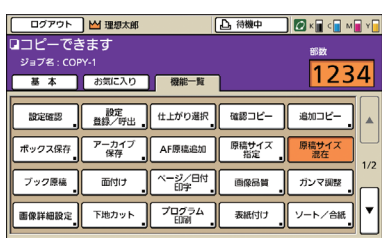

例:[原稿サイズ混在]を押します。

● パソコン操作画面

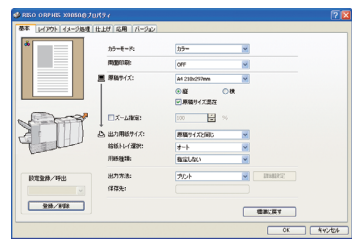

例:[原稿サイズ混在]にチェッ クを入れます。

#### ■ オプション名の表記

本書では、オプションを以下のように表記しています。それぞれに固有の事項を説明する場合には、個別の名称を表記しています。

| 表記           | オプション名称                                   |
|--------------|-------------------------------------------|
| RISO フィニッシャー | RISO フィニッシャー M(中とじ機能つき)<br>RISO フィニッシャー S |
| 排紙台          | 排紙台 W<br>RISO オートフェンス排紙台                  |

#### ■ 本文中の画面について

本書に掲載している画面やイラストは、本体の機種、オプション機器の装着状況など、ご使用の環境によって異なる 場合があります。

ORPHIS X7200L では、使用するインクがブラックとマゼンタ(赤)になるため、以下の画面表示が異なる場合があります。

- プリンタドライバ画面およびコピーモード画面のカラーモード
- 各モード画面のインク残量表示
- 一般情報画面

RISO コンソール画面も同様に異なります。

目次

| 本書に | ついて                                               | 1          |
|-----|---------------------------------------------------|------------|
|     | 表記について                                            | 2          |
| 管理者 | を設定する                                             | 5          |
|     |                                                   | 5          |
|     | 日 2 日 0 0 1 点     1                               | 5          |
|     | 管理者設定                                             | 5          |
|     | 6221002 mmmのある機能<br>管理者だけが使える機能                   | 5          |
|     | 管理者パスワードの設定                                       | 7          |
| 管理者 | 設定の方法                                             | 8          |
|     | 操作パネルから設定する場合                                     | 8          |
|     | RISO コンソールから                                      |            |
|     | - 設定する場合                                          | 9          |
| 管理者 | 設定項目                                              | 10         |
|     | 管理者設定一覧表                                          | .10        |
|     | ユーザー管理                                            | .10        |
|     | システム                                              | .12        |
|     | プリンター                                             | .14        |
|     | スキャナー                                             | .15        |
|     | ユーザー登録をする                                         | .17        |
|     | ログイン設定                                            | .17        |
|     | 操作パネルから設定する場合                                     | .18        |
|     | RISO コンソールから設定する場合                                | .18        |
|     | グループ設定                                            | .18        |
|     | 操作パネルから設定する場合                                     | .18        |
|     | RISO コンソールから設定する場合                                | .19        |
|     | 見出し設定                                             | .19        |
|     | 操作パネルから設定する場合                                     | .19        |
|     | RISO コンソールから設定する場合                                | .20        |
|     | ユーザー設定                                            | .20        |
|     | 操作パネルから設定する場合                                     | .21        |
|     | RISO コンソールから設定する場合                                | .22        |
|     | 大勢のユーザーを登録する                                      | ~~         |
|     |                                                   | .23        |
|     | チェビン インアン ディー ディー ディー ディー ディー ディー ディー ディー ディー ディー | .∠5        |
|     | イットソーン設定                                          | 20<br>00   |
|     | 採TFハイルルウのイットソーン計枻設正                               | 20.<br>רה  |
|     | ドブトレム削除設定                                         | / ש.<br>רר |
|     | 1年1Fハイルル'り改止9 0 场口                                | .27        |

| スキャナー保存先登録                         | 27 |
|------------------------------------|----|
| 操作パネルから設定する場合                      | 27 |
| コピーモード / スキャナーモードの初期値を登録する         | 28 |
| プリンタドライバのインストールとアンインストール           | 29 |
| CD-ROM の内容について                     |    |
| インストーラの種類                          |    |
| セットアップ作成ツールで                       |    |
| クイックインストーラを作成する                    | 29 |
| インストール方法                           |    |
| 標準インストーラでインストールする場合                |    |
| クイックインストーラでインストールする場合              |    |
| アンインストール方法                         |    |
| Windows 8 / Windows Server 2012の場合 |    |
| その他の場合                             |    |
|                                    |    |

# 管理者を設定する

管理者設定の手順

管理者設定の流れは、次のとおりです。

1 管理者パスワードを設定する
 2 管理者としてログインする
 3 必要な管理者設定をする

 ・ ネットワークプリンタとしてお使いの場合は、 最初に「ネットワーク設定」でIPアドレスを設定してください。
 ・ コピーモードおよびスキャナーモードの初期値の設定は、管理者ログイン後、 各モード画面から行います。
 (p. 28 参照)

### 管理者ができること

管理者には、大きく分けて、以下の2つの権限があります。

- 「管理者設定」で初期値を変更したり、各種使用環境を設定したりすることができる
- ·通常モード(各モード)使用時に、「管理者だけが使える機能」がある

#### ■ 管理者設定

「管理者設定項目」(p. 10) で説明している設定が可能です。 設定方法については、「管理者設定の方法」(p. 8) を参照してください。

#### ■管理者だけが使える機能

通常モード使用時に、管理者のみが操作や確認できる機能があります。 これらの機能を使用するには、以下の方法でログインしてください。

- 管理者権限を持つユーザーでログインする
- 【 とード選択画面の [ 管理者ログイン ] を押す
  - 🌒 モード選択ボタンを押す

# それぞれのモードで、管理者だけが使える機能は以下の通りです。

| 該当機能           | 管理者だけができる操作                                                                                                    |
|----------------|----------------------------------------------------------------------------------------------------|
| モード選択画面        |                                                                                                    |
| 状態確認           | <b>[システム情報] 画面</b><br>[コメント] の入力                                                                                                    |
| プリンターモード       |                                                                                                    |
| ジョブリスト         | <b>[処理中] 画面 / [指示待ち] 画面 / [終了] 画面のジョブ</b><br>全ユーザーのジョブの確認、削除、プリント指示                                                                                       |
|                | 【ボックス】画面のジョブ<br>全ユーザーの個人ボックスのジョブの確認、削除、プリント指示                                                                                                    |
|                | <b>暗証番号つきジョブ</b><br>暗証番号入力なしでの削除                                                                                                    |
| コピーモード         |                                                                                                    |
| POP 機能登録       | ログインが不要な環境での登録変更                                                                                                    |
| お気に入り機能登録      |                                                                                                    |
| コピーモード/スキャナーモー | - ド共通                                                                                                    |
| 設定確認           | ログインが不要な環境の場合<br>コピーモードおよびスキャナーモードの初期値を変更することができます。<br>([初期値に登録] [初期値をクリア]の操作)                                                                            |
|                | ログインが必要な環境の場合<br>ユーザーが初期値を変更しない場合、または[初期値をクリア]した場合の、コピーモード<br>およびスキャナーモードの初期値を変更することができます。<br>設定方法については、「コピーモード / スキャナーモードの初期値を登録する」(p. 28)<br>を参照してください。 |
| 設定登録/呼出        | ログインが必要な環境での、全ユーザーが共有で使用できる設定の登録<br>詳しくは、「ユーザーズガイド」の「設定登録/呼出」を参照してください。                                                                                   |
|                | 共有設定されている設定登録(ボタンに共有マーク ¥4 がついているもの)の削除と名称<br>変更<br>詳しくは、「ユーザーズガイド」の「設定登録/呼出」を参照してください。                                                                   |

# 管理者パスワードの設定

初めて本機を使うときは、まず管理者パスワードを設定します。以下の手順で、設定してください。

| モード選択画面の [ログイン] を押して、<br>[ログイン] 画面を表示する |               |  |
|-----------------------------------------|---------------|--|
| 22 [Admin] を押                           |               |  |
| ユーザー名を選択してください                          |               |  |
| Admin                                   | User name     |  |
| Luser name                              | 👗 User name   |  |
| Luser name                              | User name     |  |
| Luser name                              | Liser name    |  |
| Luser name                              | Luser name    |  |
| Luser name                              | Luser name    |  |
| 全表示 英数字 あ/か さ/1                         | たしな/はしま/やしら/わ |  |

旧パスワード入力画面が表示されます。

# (3) 何も入力せずに、[確定]を押す

| パスワード入力                               | 取消確定    |
|---------------------------------------|---------|
| · · · · · · · · · · · · · · · · · · · | 消去      |
| 英小文字 英大文字 ひらがな                        | カタカナ    |
| 1 2 3 4 5 6                           | 7 8 9 0 |
| q w e r t y                           | u i o p |
| a s d f g h                           | jkl     |
| z x c v b                             | n m [ ] |
| - ^ ; :                               | , . / \ |

新パスワード入力画面が表示されます。

### 4 新しいパスワードを入力する

パスワードは、半角英数字0~16以内で入力し てください。

## 5 [確定] を押す

ユーザー名を変更する場合は、管理者設定の[ユー ザー設定]から変更してください。(p. 20参照)

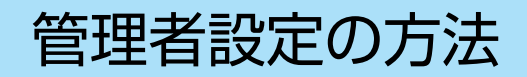

管理者設定の方法には、以下の2つがあります。

- ・ 操作パネルから設定する方法
- · RISO コンソールから設定する方法

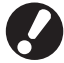

管理者設定を行うには、管理者権限のあるユーザーでログインする必要があります。

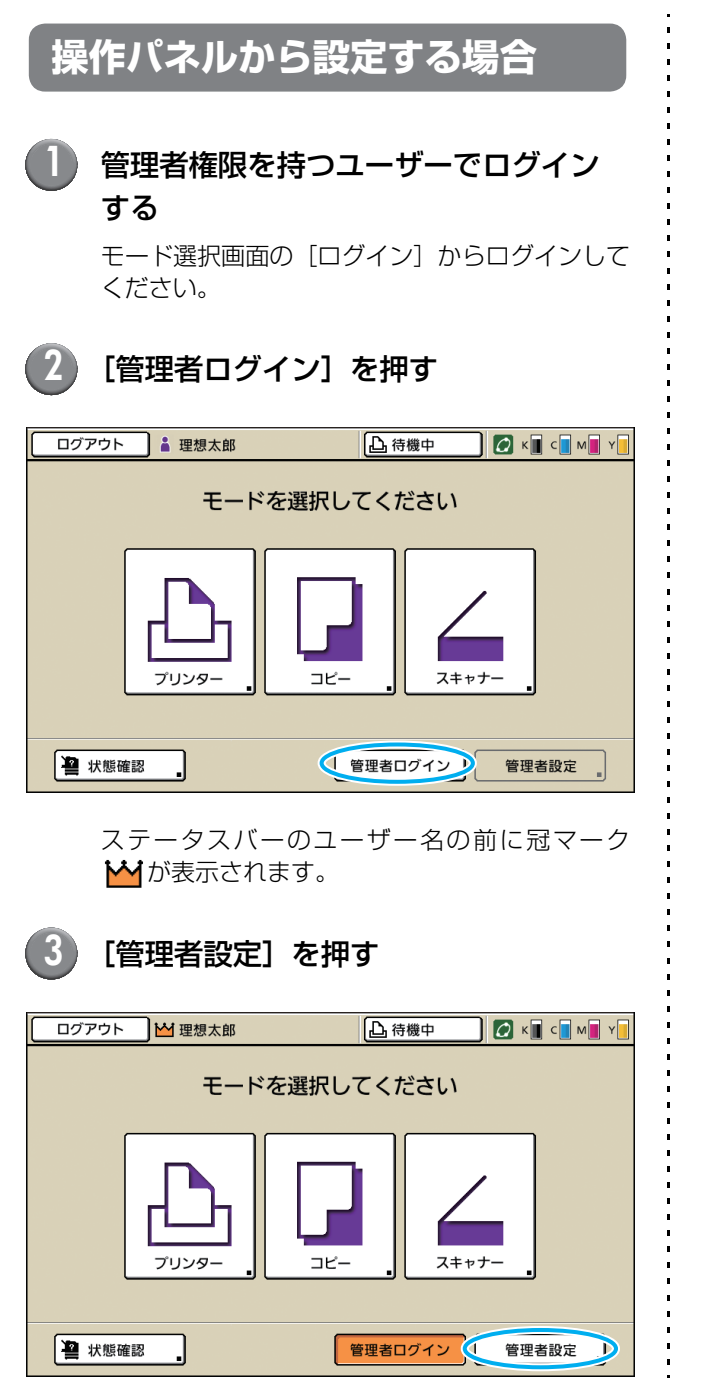

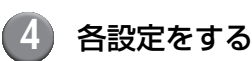

| ログアウト 凶 理想太郎<br>管理者設定<br>記 終了するにはモードキーを押し | ってください |       | 🖸 К 🛛 С 🗖 М | 1 <b></b> Y |
|-------------------------------------------|--------|-------|-------------|-------------|
| ログイン設定                                    |        |       |             |             |
| ユーザー設定                                    |        |       |             |             |
| 使用枚数オールクリア                                |        |       |             | 1/7         |
| ボックス機能                                    | 有効     |       |             |             |
| 共有ボックス設定                                  |        |       |             |             |
| グループ設定                                    |        |       |             |             |
| 全表示 ユーザー管理                                | システム   | プリンター | スキャナー       | ]           |

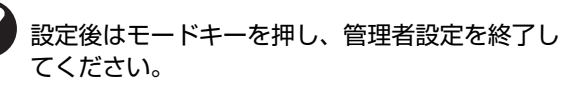

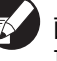

画面の下にあるボタンを押すと、そのボタンの項目だけが表示されます。p. 10 以降の一覧表は、ボタン名ごとにまとめています。

#### 管理者設定の方法

# RISO コンソールから 設定する場合

#### RISO コンソールを起動する

ウェブブラウザーを起動し、アドレスバーに本機 の IP アドレスを入力して、[Enter] キーを押し ます。

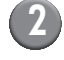

### 管理者権限を持つユーザーでログイン する

[ログイン] をクリックして、ユーザー名、パス ワードを入力してください。

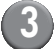

## [管理者ログイン] をクリックする

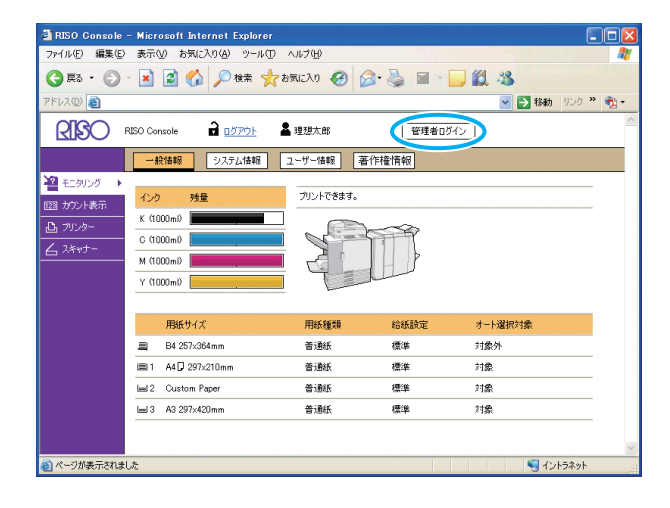

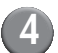

[管理者設定] をクリックする

| 🗿 RISO Console - M | icrosoft Internet Explorer   |                            |                                                                                                    |            |          |
|--------------------|------------------------------|----------------------------|----------------------------------------------------------------------------------------------------|------------|----------|
| ファイル(E) 編集(E) 表    | 示(2) お気に入り(4) ツール(1) ヘノ      | レプ(日)                      |                                                                                                    |            | <b>.</b> |
| G R3 • 🕤 ·         | 🛓 🛃 🏠 🔎 検索 🧙 お気              | EXO 🧐 🍰                    | 🎍 🖬 - 🗔                                                                                                    | 🛍 🚳 🛄 🔛    |          |
| Ρ۴レス(D) 🍓          |                              |                            |                                                                                                    | 💌 🋃 移動 リンク | » 👘 -    |
| <b>RISO</b> RISO   | Console 🖬 <u>미성까하</u> 는 노벨 북 | 國太郎                        | 管理者ログイン                                                                                                    |            | ~        |
|                    | 一般情報 システム情報 ユー               | ザー情報 著作材                   | 全情報                                                                                                    |            |          |
| 📲 モニタリング 🔹 🔒       |                              | ada an a transformation to |                                                                                                    |            | -        |
| 122 カウント表示 1       | 120 残量                       | プリントできます。                  |                                                                                                    |            | -        |
| 上 プリンター            | (1000ml)                     |                            | S                                                                                                    |            |          |
| 4.2tint-           | (1000ml)                     |                            | 11                                                                                                    |            |          |
| ₩##i0;;            | (1000ml)                     |                            | - 3                                                                                                    |            |          |
| Y LOUNCE           | (1000ml)                     | hand                       | and the second second se |            |          |
|                    |                              |                            |                                                                                                    |            | _        |
|                    | 用紙サイズ                        | 用紙種類                       | 給紙設定                                                                                                    | オート選択対象    |          |
|                    | B4 257x364mm                 | 普通紙                        | 標準                                                                                                    | 対象外        |          |
|                    | B1 A4 🕽 297x210mm            | 普通紙                        | 標準                                                                                                    | 対象         |          |
| 6                  | al 2 Custom Paper            | 普通紙                        | 標準                                                                                                    | 対象         |          |
| L                  | ⊨l 3 A3 297×420mm            | 普通紙                        | 標準                                                                                                    | 対象         | _        |
|                    |                              |                            |                                                                                                    |            |          |
|                    |                              |                            |                                                                                                    |            | ~        |
| 🎒 ページが表示されました      |                              |                            |                                                                                                    | 🔩 イントラネット  | •        |

5 各設定をする

| 🕘 RISO Console      | - Microsoft Internet Explorer            |                |
|---------------------|------------------------------------------|----------------|
| ファイル(E) 編集(E)       | ) 表示(い) お気に入り(A) ツール(T) ヘルブ(H)           | ar à la 🖉      |
| G R3 · 🕤            | - 🖹 🗟 🏠 🔎 検索 🌟 お気に入り 🤣 🎯 - 🌄 🏭 🎽         |                |
| アドレス(D) 🚳           | ×                                        | 🔁 移動 リンク 🎇 🍨   |
| <b>RISO</b> •       | RISO Console 🔒 ログアウト 🖬 理想大郎 🗮 管理者ログイン    | ^              |
|                     | ■ユーザー管理                                  |                |
| モニタリング              | ログイン設定 グループ設定                            |                |
| 1273 カウント表示         | ユーザー設定 見出し設定<br>使用的がオールカリア アカウンティング情報開設定 |                |
| 山山 カリンター<br>山 フリンター |                                          |                |
|                     |                                          |                |
| 管理者設定 ▶             | ■ システム                                   |                |
|                     | 用紙サイズ登録 クリーニングサイクル設定 管理                  | 者設定プリント        |
|                     | <u>ファンクソシテー金融</u> 日時設定      プザー音         |                |
|                     | <u>省電力設定</u> <u>3リ・インチ切替</u>             |                |
|                     | オードリセット設定 初期画面表示                         |                |
|                     | ■ プリンター                                  |                |
|                     | ネットワーク設定 カント領域切替                         |                |
|                     | IPアドレス制限設定<br>王ード別排紙先設定                  |                |
|                     | フリント終了ジョブ設定 オート排紙台フェンス設定                 |                |
|                     | <u>2022年後の2月218日</u><br>2月27日表示切管        |                |
|                     |                                          | ~              |
| 🍓 ページが表示されま!        | EU/2                                     | Signal 1015ネット |

設定後は[ログアウト]をクリックするか、画面を閉じて終了してください。

# 管理者設定項目

・ 管理者設定の設定項目は以下のとおりです。

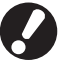

😯 設定に必要なオプションが接続されていない場合、その設定項目は表示されません。

# 管理者設定一覧表

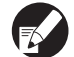

- 下線は工場出荷時の設定です。
  - 📨 IC カードリーダー(オプション)接続時に設定が必要な項目です。

### ユーザー管理

| 設定項目/内容                                                                                                    | 設定値/詳細                                                            |
|----------------------------------------------------------------------------------------------------|-------------------------------------------------------------------|
| ログイン設定 🔽                                                                                                    | p. 17参照                                                           |
| 各モードに入る際に、ログインを必要とするかどうかを設定します。本機を使用するユー<br>ザーを制限したい場合に設定します。                                                                                   |                                                                   |
| ユーザー設定 📨                                                                                                    | p. 20 参照                                                          |
| 本機を使用するユーザーの登録をします。<br>ユーザーごとに、使用できるモードを選択したり、カラーモードの使用や、コピー枚数を<br>制限することができます。                                                                 |                                                                   |
| 「「ログイン設定」が[不要]の場合は、登録の必要はありません。                                                                                                    |                                                                   |
| 使用枚数オールクリア(IC カードリーダー接続時) 📂                                                                                                    | 表示メッセージに従って、操作してくだ                                                |
| [ユーザー設定] でプリントやコピーの使用枚数が制限されている場合に、全ユーザーの<br>使用枚数カウントをクリアします。                                                                                   |                                                                   |
| ボックス機能                                                                                                    | 無効、 <u>有効</u>                                                     |
| ジョブをボックスに保存する機能の有効/無効を設定します。[無効] に設定すると、<br>プリンターモードの [ボックス] 画面、コピーモードの [機能一覧] 画面にある [ボックス<br>保存] は表示されません。                                     |                                                                   |
| 共有ボックス設定                                                                                                    | ・ボックス名                                                            |
| ジョブを保存する共有ボックスの設定をします。最大 30 個まで設定できます。[ログイン設定]を [必要]に設定している場合は、各ボックスごとに、使用できるユーザーを、<br>グループ単位で制限する設定ができます。[許可グループ選択]から、最大 3 個まで<br>グループを選択できます。 | <ul> <li>このボックスを使えるユーザー</li> <li><u>全ユーザー</u>、許可グループ選択</li> </ul> |
| 「「ボックス機能]を [無効] に設定している場合は、この機能はグレーアウトされます。                                                                                                    |                                                                   |

### 管理者設定項目

| 設定項目/内容                                                                                                    | 設定値/詳細                                                                                                    |
|----------------------------------------------------------------------------------------------------|----------------------------------------------------------------------------------------------------|
| <ul> <li>グループ設定</li> <li>ユーザーの属性として使用するグループを設定します。最大 60 個のグループを設定できます。ここで設定したグループは、以下の設定で使用されます。</li> <li>・ [ユーザー設定]の[所属グループ]選択</li> <li>・ [共有ボックス設定]の[許可グループ選択]</li> <li>・ アカウンティング情報</li> <li>ジアカウンティング情報</li> </ul>                                                                                                    | p. 18 参照                                                                                                    |
| 見出し設定                                                                                                    | p. 19参照                                                                                                    |
| [ログイン] 画面の「ユーザーのリスト」や「メールの宛先表」などで表示する見出しの<br>ボタン名を設定します。6 個のボタンに、任意の文字列を割り当てられます。                                                                                                    |                                                                                                    |
| <ul> <li>アカウンティング情報設定</li> <li>アカウンティング情報を、一定期間で自動消去するかしないかを設定します。設定した保存期間で、自動的に消去します。</li> <li>アカウンティング情報とは、本機が実施したジョブの履歴です。プリントジョブ、コピージョブ、スキャンジョブの終了状況、オーナー名、処理時間、総頁数、ジョブ開始(日時)が記録されます。</li> <li>履歴ファイルへの保存<br/>アカウンティング情報を定期的に保存する設定をします。ここで、設定した期間で、履歴ファイルが本機に保存されます。保存された履歴ファイルは、[アカウンティング情報履歴]または[アカウンティング情報]から取り出すことができます。</li> <li>FTP 経由でのアカウンティング情報取得<br/>FTP 経由でアカウンティング情報を取得する場合に、設定します。</li> </ul> | <ul> <li><u>自動消去しない</u>、自動消去する</li> <li>保存時間、保存日数<br/>(いずれか 1 つ選択)<br/>1~99<br/>(工場出荷時:保存日数 7日)</li> <li>履歴ファイルへの保存<br/><u>保存しない</u>、日ごと、月ごと</li> <li>FTP 経由でのアカウンティング情報<br/>取得<br/><u>禁止</u>、許可</li> <li>FTPパスワード</li> </ul>                     |
| アカウンティング情報履歴(操作パネルのみ)<br>アカウンティング情報履歴ファイルの削除や、USB メモリへの保存ができます。<br>あらかじめ[アカウンティング情報設定]で、[履歴ファイルへの保存]を[日ごと]<br>または[月ごと]に設定する必要があります。                                                                                                    | <ul> <li>削除する場合</li> <li>リストから削除するファイルを選択し、[削除]を押してください。</li> <li>USBメモリへ保存する場合</li> <li>USBメモリを接続して、リストから保存するファイルを選択し、[USB</li> <li>メモリに保存]を押してください。</li> </ul>                                                                                  |
| アカウンティング情報(RISO コンソールのみ)<br>アカウンティング情報のカレントジョブリスト(保存期限前のアカウンティング情報)や<br>履歴ファイルを、削除またはパソコンへダウンロードします。<br>あらかじめ[アカウンティング情報設定]で[履歴ファイルへの保存]を[日ごと]また<br>は[月ごと]に設定する必要があります。                                                                                                    | <ul> <li>・削除する場合         <ul> <li>[カレント] 画面のリストから削除する             ファイルを選択し、[削除] をクリック             してください。</li> <li>・パソコンヘダウンロードする場合             [履歴ファイル] 画面のリストから、             ファイルを選択し、[ダウンロード] を             クリックしてください。</li> </ul> </li> </ul> |
| 制限枚数集計リスト(IC カードリーダー接続時) 20<br>[ユーザー設定] でプリントやコピーの使用枚数が制限されている場合に、各ユーザーの<br>制限枚数や使用枚数の集計リストを保存またはプリントできます。                                                                                                    | <ul> <li>本機の操作パネルの場合<br/>プリントする、USBメモリに保存する</li> <li>RISO コンソールの場合<br/>プリント、CSV ファイルの書き出し<br/>(保存場所を指定してください)</li> </ul>                                                                                                    |

システム

| 設定項目/内容                                                                                                    | 設定値/詳細                                                                                                    |
|----------------------------------------------------------------------------------------------------|----------------------------------------------------------------------------------------------------|
| <b>用紙サイズ登録</b><br>不定形の用紙サイズを最大5個登録できます。登録した用紙は、[用紙トレイ]の選択肢<br>として表示されます。                                                                                                    | <ul> <li>用紙サイズ 90mm × 148mm ~</li> <li>340mm × 550mm</li> <li>用紙名称</li> </ul>                                                            |
| ファンクションキー登録<br>操作パネルのファクションキーに、よく使うモードや機能を登録します。右の欄から機能<br>を3つ選んで、F1 / F2 / F3 にそれぞれ登録します。                                                                                                    | ログイン/ログアウト、状態確認、<br>プリンターモード、コピーモード、<br>スキャナーモード、前扉ロック解除                                                                                 |
| <b>日時設定</b><br>日付と時間を設定します。                                                                                                    | <ul> <li>・年/月/日</li> <li>・時:分</li> <li>・年月日の表示順<br/><u>vvvv/mm/dd</u>、mm/dd/yyyy、<br/>dd/mm/yyyy</li> </ul>                              |
| <ul> <li>省電力設定</li> <li>本機を一定時間使用しない場合に、省電力状態に切り替える設定をします。</li> <li>バックライト OFF<br/>タッチパネルが消灯し、[ウェイクアップ] キーが点灯している状態です。原稿をスキャ<br/>ナーにセットするか、[ウェイクアップ] キーを押すと復帰します。</li> <li>スリープ<br/>タッチパネルが消灯し、[ウェイクアップ] キーが点灯している状態です。[ウェイク<br/>アップ] キーを押すと復帰します。</li> </ul> | <ul> <li>バックライト OFF<br/>無効/<u>有効</u>、動作までの時間:1~60<br/>分(工場出荷時10分)</li> <li>スリープ<br/>無効/<u>有効</u>、動作までの時間:1~60<br/>分(工場出荷時55分)</li> </ul> |
| <b>オートリセット設定</b><br>一定時間本機を操作しなかった場合に、自動的に初期値に戻します。                                                                                                    | <ul> <li>・ 無効/<u>有効</u></li> <li>・ 動作までの時間:1~60分</li> <li>(工場出荷時 3分)</li> </ul>                                                          |
| クリーニングサイクル設定<br>設定したプリント枚数ごとに、自動的にインクヘッドをクリーニングします。                                                                                                    | 500 ~ 3000 枚<br>(工場出荷時 1000 枚)                                                                                                    |
| 表示言語<br>タッチパネルに表示される言語を選択します。設定後は、全ての表示が選択した言語に<br>切り替わります。                                                                                                    | 設定できる言語については、本機の操作<br>パネルを確認してください。                                                                                                    |
| <ul> <li>ブザー音</li> <li>キー・ボタン操作時やエラー発生時のブザー音の有無を設定します。</li> <li>OFF<br/>ブザー音は鳴りません。</li> <li>限定<br/>エラー音のみ鳴ります。</li> <li>ON<br/>確認音、エラー音ともに鳴ります。</li> </ul>                                                                                                   | OFF、限定、 <u>ON</u>                                                                                                    |
| <b>ミリ・インチ切替</b><br>本機で扱う長さの単位や、用紙サイズ表示を設定します。                                                                                                    | <u>mm</u> , inch                                                                                                    |
| 初期回面表示<br>電源投入時や、オートリセット後に表示する画面を設定します。                                                                                                    | <u>モード選択画面</u> 、<br>プリンターモード、コピーモード、<br>スキャナーモード                                                                                         |

### 管理者設定項目

| 設定項目/内容                                                                                                    | 設定値/詳細                                                                      |
|----------------------------------------------------------------------------------------------------|-----------------------------------------------------------------------------|
| <b>管理者設定プリント</b><br>管理者設定の設定値一覧をプリントします。                                                                                                    | 表示メッセージに従って、操作してくだ<br>さい。                                                   |
| A4 サイズの用紙を、給紙台にセットしてください。                                                                                                    |                                                                             |
| <ul> <li>初期化(操作パネルのみ)</li> <li>管理者設定の設定内容やユーザー情報などを消去して、初期値に戻します。</li> <li>ユーザー情報を全て削除する<br/>ユーザー設定で登録したユーザー情報や、個人ボックスを全て削除します。</li> <li>出荷時の状態に戻す<br/>管理者設定のうち、ユーザー情報以外の設定を工場出荷時の状態に戻します。</li> <li>初期化実施後は、情報(データ)を復帰させることはできません。実施する前によく確認してください。</li> </ul> | ユーザー情報を全て削除する、<br>出荷時の状態に戻す                                                 |
| <ul> <li>エラー履歴送信(操作パネルのみ)</li> <li>お客様にエラー履歴送信の同意を頂いている場合に、エラー履歴を当社の管理サーバーにマニュアル送信します。</li> <li>● この機能は、お客様に同意を頂いている場合のみ表示されます。</li> <li>● お買い上げの販売会社(あるいは、保守・サービス会社)から指示があった場合に、使用してください。</li> </ul>                                                          | 表示メッセージに従って、操作してくだ<br>さい。                                                   |
| 非理想科学製インク使用設定(操作パネルのみ)<br>理想科学製ではないインクを使用する場合に、各色ごとに禁止/許可の設定をします。                                                                                                    | p. 25 参照                                                                    |
| サプライ在庫管理(操作パネルのみ)<br>購入したインクの本数を入力しておくことで、現在のインクの在庫数が確認できます。<br>在庫が[確認在庫数]で入力した本数になると、画面に確認メッセージが表示されます。<br>の機能は、表示されていない場合があります。ご使用になりたい場合は、お買<br>い上げの販売会社(あるいは、保守・サービス会社)に連絡してください。                                                                          | <ul> <li>・購入した本数</li> <li>0本~99本</li> <li>・確認在庫数</li> <li>0本~99本</li> </ul> |

プリンター

| 設定項目/内容                                                                                                    | 設定値/詳細                                                                                                    |
|----------------------------------------------------------------------------------------------------|----------------------------------------------------------------------------------------------------|
| <b>ネットワーク設定</b><br>本機をネットワーク接続して使用する場合に設定します。                                                                                               | <ul> <li>・ プリンタ名</li> <li>・ ドメイン名称 (RISO コンソールのみ)</li> <li>・ コメント (RISO コンソールのみ)</li> <li>・ DHCP サーバー 使用しない、使用する</li> <li>・ IP アドレス</li> <li>・ サブネットマスク</li> <li>・ ゲートウェイアドレス</li> <li>・ DNS サーバー*</li> <li>・ プロキシサーバー*</li> <li>・ プロキシサーバー*</li> <li>・ ポート*</li> <li>・ RISO コンソールの接続方法*</li> <li>・ Link Speed/Duplex Mode (RISO コンソールのみ)</li> <li>* この設定を本機の操作パネルで行う 場合は、[詳細設定] から設定してくだ さい。</li> <li>p. 26 参照</li> </ul> |
| IP アドレス制限設定<br>本機を利用できるパソコンを制限する場合に設定します。アクセスを許可するパソコンの<br>IP アドレスとサブネットマスクを入力します。                                                          | p. 27 参照                                                                                                    |
| プリント終了ジョブ設定<br>プリンターモードの[終了]画面に、終了ジョブを保存するかどうかを設定します。保存<br>する場合、保存の期間と、再ブリントの禁止/許可を設定します。再プリントを[禁止]<br>に設定すると、[終了]画面に[プリント]は表示されません。        | <ul> <li>         · <u>保存しない</u>、保存する         <ul> <li>               · 保存時間、保存日数、保存ジョブ数               (いずれか1つ選択)               1~99               (工場出荷時:保存日数 1日)         </li> <li>               · 再プリントの許可               <u>禁止</u>、許可         </li> </ul> </li> </ul>                                                                                                    |
| プリント指示待ちジョブ設定<br>プリンターモードの[指示待ち]画面の指示待ちジョブを、一定期間で、自動消去するか<br>しないかを設定します。設定した保存期間で、自動的に消去します。また、パソコンから<br>受信した全てのジョブを、指示待ちジョブにするかどうかの設定をします。 | <ul> <li><u>自動消去しない</u>、自動消去する</li> <li>保存分数、保存時間、保存日数<br/>(いずれか1つ選択)</li> <li>1~99</li> <li>(工場出荷時:保存時間 1時間)</li> <li>パソコンから受信した全てのジョブを<br/>指示待ちにしますか?</li> <li>しいえ、はい</li> </ul>                                                                                                    |

### 管理者設定項目

| 設定項目/内容                                                                                                    | 設定値/詳細                                                                                                    |
|----------------------------------------------------------------------------------------------------|----------------------------------------------------------------------------------------------------|
| プリント領域切替         本機では、原稿サイズに関わらず、用紙の周囲にはプリントできない部分(余白)があります。ここでは、余白の大きさを切り替える設定をします。通常は、[標準] でご使用ください。         ORPHIS X9050 / X7250 / X7250A         · [標準]<br>上下左右 3mm の余白がつきます。         · [最大]<br>上下左右 1mm の余白がつきます。       | 標準、最大                                                                                                    |
| <ul> <li>ORPHIS X7200 / X7200L</li> <li>[標準]<br/>上下左右 5mm の余白がつきます。</li> <li>[最大]<br/>上下左右 3mm の余白がつきます。</li> <li>[最大] に設定した場合、原稿によっては、ブリンター内部(搬送路内)がインクで汚れるおそれがあります。<br/>その結果、用紙の端や裏面が汚れることがあります。</li> </ul>                |                                                                                                    |
| <b>モード別排紙先設定</b><br>(RISO フィニッシャー、排紙台接続時)<br>コピーモードの機能一覧 [排紙先選択] が [オート] に設定されている場合や、プリンタ<br>ドライバの [排紙先] (仕上げタブ) が [オート] に設定されている場合に、どのトレイ<br>に優先的に排紙するかを、モード別に設定します。(ステープル、パンチ、紙折りなど、<br>仕上げの機能を設定する場合は、この優先度とは関係なく排紙されます。) | <ul> <li>RISO フィニッシャー接続時<br/><u>フェイスダウン排紙トレイ</u>、トップ<br/>トレイ、スタックトレイ</li> <li>排紙台 W 接続時<br/><u>フェイスダウン排紙トレイ</u>、排紙台 W</li> <li>RSIO オートフェンス排紙台接続時<br/><u>フェイスダウン排紙トレイ</u>、<br/>オート排紙台</li> </ul> |
| オート排紙台フェンス設定(RISO オートフェンス排紙台接続時)<br>オートフェンス排紙台に用紙があるときに、排紙フェンスオープンボタンを押した場合に<br>動かすフェンスを設定します。                                                                                                    | エンド、 <u>サイド</u> 、両方                                                                                                    |
| ジョブ名表示切替<br>プリンターモードのジョブリストに表示するジョブ名を、公開するかどうかを設定しま<br>す。[公開しない]に設定した場合、ログインが必要な環境では、ログインしたユーザー<br>以外のジョブは「*****」で表示されます。管理者権限を持つユーザーがログインしてい<br>る場合は、この設定に関わらず、全てのジョブ名が公開されます。                                              | 公開しない、 <u>公開する</u>                                                                                                    |

# スキャナー

| 設定項目/内容                                                                                                    | 設定値/詳細             |
|----------------------------------------------------------------------------------------------------|--------------------|
| カラー/白黒判定レベル                                                                                                    | 1、2、 <u>3</u> 、4、5 |
| コピーモードまたはスキャナーモードの [カラーモード] を [オート] に設定している<br>場合に、カラー原稿か白黒原稿かを自動判別するレベルを設定します。数値が大きいほ<br>ど、カラー原稿として判定しやすくなります。 |                    |
| 追加コピー機能                                                                                                    | <u>無効</u> 、有効      |
| コピーモードの[機能一覧]画面にある[追加コピー]機能の有効/無効を設定します。                                                                        |                    |
|                                                                                                    |                    |

| 設定項目/内容                                                                                                    | 設定値/詳細                                                                                  |
|----------------------------------------------------------------------------------------------------|-----------------------------------------------------------------------------------------|
| スキャンデータ保存設定                                                                                                    | ・ <u>自動消去しない</u> 、自動消去する                                                                |
| スキャナーモードで、本機内蔵ハードディスクに保存したデータを、一定期間で、自動消<br>去するかしないかを設定します。設定した保存期間で、自動的に消去します。                                                                    | <ul> <li>保存時間、保存日数</li> <li>(いずれか 1 つ選択)</li> <li>1~99(工場出荷時:保存日数 1日)</li> </ul>        |
| スキャナー確認切替                                                                                                    | 表示しない、 <u>表示する</u>                                                                      |
| モード選択画面からスキャナーモードに入る際に、保存形式の確認画面を表示するかどう<br>かを設定します。保存形式の確認画面については、「らくらく使いかたガイド」の「スキャ<br>ナーモード画面」を参照してください。                                        |                                                                                         |
| スキャナー保存先登録                                                                                                    | · 表示名                                                                                   |
| スキャンデータの保存先を、最大 256 件まで登録できます。<br>ここで登録した保存先は、スキャナーモードの[保存先/宛先]画面に表示されます。                                                                          | <ul> <li>・転送プロトコル</li> <li>FTP、SMB、SMB(UNC 表記)</li> <li>・保存先サーバーの IP アドレスまたは</li> </ul> |
|                                                                                                    | URL<br>· 保友失                                                                            |
|                                                                                                    | ・保存先の共有名                                                                                |
|                                                                                                    | ・保存ディレクトリ                                                                               |
|                                                                                                    | ・ 保存先ログイン名                                                                              |
|                                                                                                    | · 保存先ログインパスワード                                                                          |
|                                                                                                    |                                                                                         |
|                                                                                                    | [転送プロトコル]の設定により、<br>設定項目が異なります。                                                         |
| メール宛先登録                                                                                                    | ・メールアドレス                                                                                |
| スキャンデータをメールで送付する宛先を、最大256件まで登録できます。ここで登録                                                                                                    | · 表示名                                                                                   |
| した宛先は、スキャナーモードの [保存先/宛先] 画面に表示されます。<br>                                                                                                    |                                                                                         |
|                                                                                                    | ・ CSV ファイルに書き出し*                                                                        |
|                                                                                                    | * RISO コンソールのみ、メール宛先ファ<br>イルの読み込みと書き出しができま<br>す。                                        |
| メール宛先直接入力切替                                                                                                    | 禁止、 <u>許可</u>                                                                           |
| スキャンデータの保存先を指定する際に、メールアドレスの直接入力を許可するかどうかを<br>設定します。[許可]に設定すると、スキャナーモードの[保存先/宛先]画面に、<br>直接入力ボタンが表示されます。[禁止]に設定すると、[メール宛先登録]で設定した宛先<br>以外には、送信できません。 |                                                                                         |
| メール送信設定                                                                                                    | ・送信メールサーバー(SMTP)                                                                        |
| スキャンデータをメール送信するために必要な、メールサーバーに関する設定をします。                                                                                                    | ・ ポート番号                                                                                 |
| 送信元メールアドレスは、メール受信時に「送信者欄」に表示されるアドレスです。                                                                                                    | ・送信元メールアドレス                                                                             |
|                                                                                                    | · 55L 按続<br>· 送信メールサーバーへの認証                                                             |
|                                                                                                    | · 認証アカウント名                                                                              |
|                                                                                                    | ・認証パスワード                                                                                |
|                                                                                                    | <ul> <li>・送信メール最大容量:1~500MB</li> <li>(工場出荷時 5MB)</li> </ul>                             |
|                                                                                                    | ・ 送信タイムアウト:30 ~ 300 秒<br>(工場出荷時 60 秒)                                                   |
|                                                                                                    | [送信メールサーバーへの認証]<br>の設定により、設定項目が異なり<br>ます。                                               |

# ユーザー登録をする

本機を使用するユーザーを登録するための管理者設定は、複数の項目があります。 運用方法によっては、設定の必要がない機能もあります。

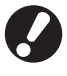

設定には順番があります。必ず下記表の順番で設定してください。 順番を間違えると、やり直し作業が発生してしまいますのでご注意ください。

| 順<br>番 | 管理者設定<br>機能名 | 対象                                                                                               | 設定内容                                                                                                    | 補足事項など                                                                                   |
|--------|--------------|--------------------------------------------------------------------------------------------------|----------------------------------------------------------------------------------------------------|------------------------------------------------------------------------------------------|
|        | ログイン設定       | 本機を使用するユーザー                                                                                      | ■ ログインの不要/必要                                                                                                    | プリンター、コピー、スキャナー                                                                          |
| 1      |              | を制限9 る場合に設定が<br>必要です。                                                                            | ■ 自動ログアウト時間                                                                                                    | モートのうちびとうでも「必要」<br>に設定した場合、ユーザー設定が<br>必要になります。                                           |
| 2      | グループ設定       | ボックス機能を使用し、共<br>有ボックスを作成する場<br>合に設定が必要です。                                                        | 共有ボックスに利用できるグ<br>ループを設定します。                                                                                                    | ここで設定したグループは、他の<br>設定でも使用されます。(p. 18<br>参照)                                              |
| З      | 見出し設定        | タッチパネルの、ユーザー<br>リストからログインする<br>場合や、「メールの宛先表」<br>を使用するときに、ユー<br>ザー名の見出しを設定し<br>ておくと探しやすくなり<br>ます。 | 6 個の「見出し」ボタンに、任意<br>の文字を割り当てます。<br>全角 1 文字、または半角 3 文字                                                                                                    | 工場出荷時は、50 音順に設定さ<br>れています。                                                               |
| 4      | ユーザー設定       | ログインを許可するユー<br>ザーを登録します。                                                                         | <ul> <li>ユーザー名</li> <li>仮パスワード(0~16文字)</li> <li>パソコンログインID</li> <li>所属グループ(任意)</li> <li>見出し属性(任意)</li> <li>管理者権限</li> <li>各モードへのログインの禁止/<br/>許可(任意)</li> </ul> | コンソールの管理者設定「ユー<br>ザー設定」には、「CSV ファイル<br>の読み込み / 書き出し」機能があ<br>ります。大勢のユーザーを登録す<br>る場合に便利です。 |

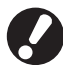

設定には順番があります。必ず上記表の順番で設定してください。

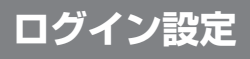

各モードに入る際に、ログインを必要とするかどう かと、ログイン後の動作を設定します。本機を使用 するユーザーを制限したい場合に設定します。 「必要」に設定した場合は、必ず上記 2 ~ 4 を設定 してください。

#### 【設定内容】

・ 各モードへのログイン設定
 設定値:不要、必要(工場出荷時 不要)

- ・ 自動ログアウト時間
   本機を一定時間操作しなかった場合に、自動的に
   ログアウトする時間を設定します。
   設定値:1~60分(工場出荷時5分)
- 指示待ちジョブのプリント自動開始 (IC カードリーダー接続時のみ)
   プリンターモードログイン時に、指示待ちジョブの プリントを自動的に開始するかどうかを設定します。
   設定値:しない、する(工場出荷時 する)

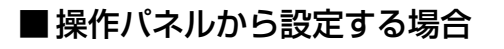

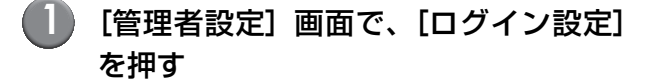

🌒 各設定をする

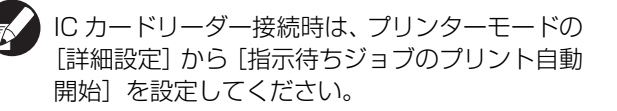

| ログイン設定                        |             | 1    | 反 消 | 確   | 定 |  |
|-------------------------------|-------------|------|-----|-----|---|--|
| ログインを必要とするかどう                 | かを、モードごとに設定 | できます | •   |     |   |  |
| 凸 プリンターモード                    | 不要          | 必要   |     | 詳細設 | 定 |  |
| □ コピーモード                      | 不要          | 必要   |     |     |   |  |
| ムスキャナーモード                     | 不要          | 必要   |     |     |   |  |
| 自動ログアウト時間<br>5 ▲ ▼<br>(1-60分) | ]           |      |     |     |   |  |

[確定]を押す

■ RISO コンソールから設定する場合

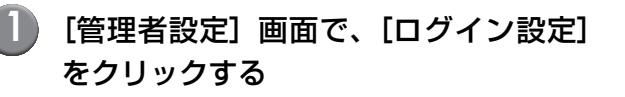

各設定をする

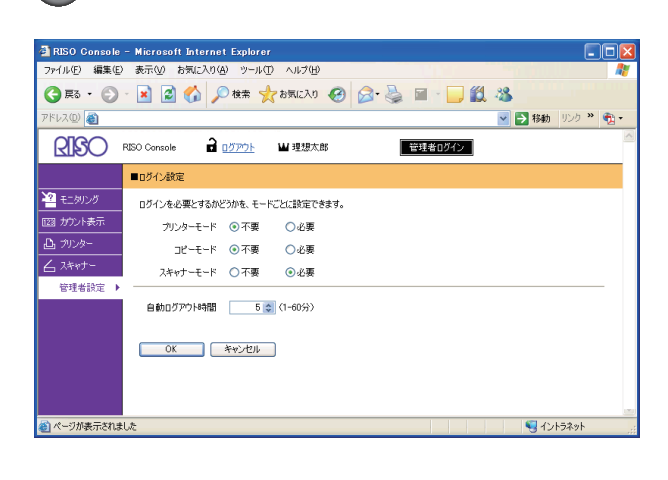

IC カードリーダーが接続されている場合は、 「指示待ちジョブのプリント自動開始」を設定して ください。 3 [OK] をクリックする

グループ設定

ユーザーの属性を示すグループを設定します。ここで設定したグループは、[ユーザー設定]の[所属 グループ選択]で使用されます。グループは、最大 60 個まで設定できます。

# ■ 操作パネルから設定する場合

[管理者設定] 画面で、[グループ設定] を押す

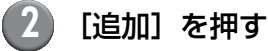

| グループ設定              | 閉じる                | 5     |
|---------------------|--------------------|-------|
| ユーザーの属性として設定するための「グ | 「ループ」を追加、変更、削除します。 |       |
| Group_1             | Group_7            |       |
| Group_2             | Group_8            |       |
| Group_3             | Group_9            |       |
| Group_4             | Group_10           | 01/01 |
| Group_5             |                    |       |
| Group_6             |                    |       |
| 追加上変更               | 消去。                |       |

🚯 グループ名を入力し、[確定] を押す

 グループの設定内容の変更や消去を行う場合は、以下の操作を行ってください。 グループ名を変更する場合:
 [グループ設定]画面でグループを選択し、
 [変更]を押し、グループ名を修正する。
 消去する場合:
 [グループ設定]画面でグループを選択し、
 [消去]を押す。
 ここで設定したグループは、以下の設定でも 使用されます。

[共有ボックス設定]の[許可グループ選択]、 [アカウンティング情報](RISO コンソールの み)、[ユーザー設定]の[所属グループ]

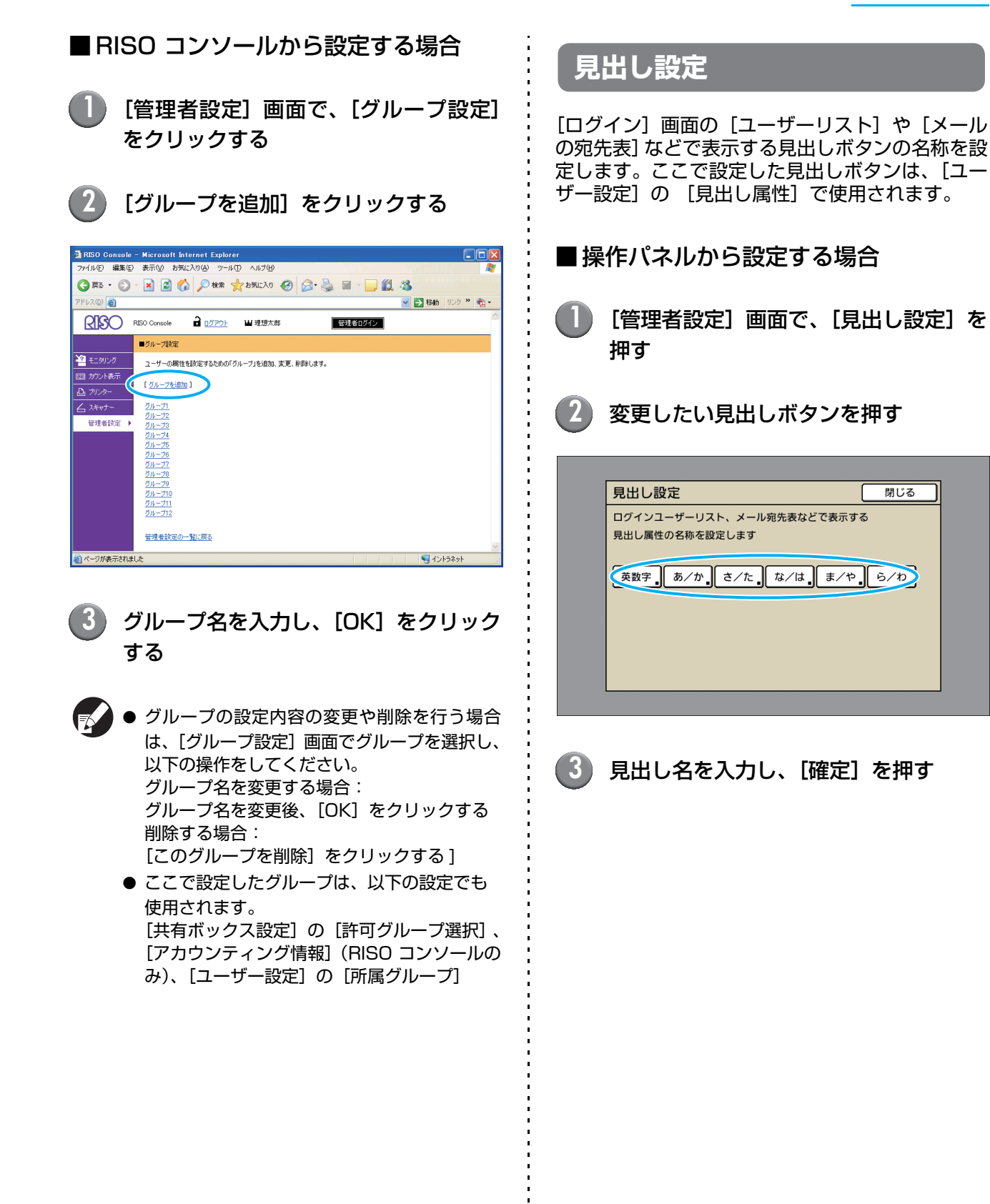

## ■ RISO コンソールから設定する場合

[管理者設定] 画面で、[見出し設定] を クリックする

変更したい見出しボタンをクリックする

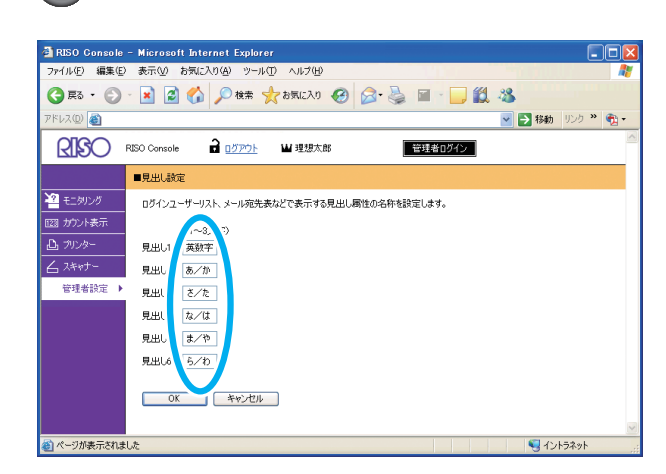

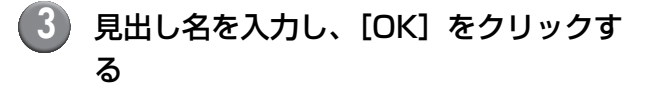

# ユーザー設定

[ログイン設定]を[必要]に設定している場合に、 本機を使用するユーザーの登録をします。各ユー ザーの属性や使用権限などを設定します。

#### 【設定内容】

- ・ ユーザー名
   ログインする際のユーザー名を設定します。
- ・**仮パスワード** 仮パスワードを設定します。
- パソコンログイン ID
   登録ユーザーがプリントする際に使用する、パソコンのログイン ID を入力します。
- ・所属グループ
   ユーザーの所属グループを最大3個登録できます。
   あらかじめ [グループ設定]を設定する必要があります。

- ・ 見出し属性 登録ユーザーがどの見出しに属するかを設定しま す。あらかじめ[見出し設定]で、見出しボタンの 名称を設定する必要があります。
- 管理者権限
   登録ユーザーに、管理者権限を与えるかどうかを
   設定します。
   設定値:なし、あり
- ・ 各モードへのログインの禁止/許可 登録ユーザーが使用できるモードを設定します。 設定値:禁止、許可
- CSV ファイルの読み込み (RISO コンソールのみ) パソコンから本機のHDD にユーザーリストのファ イルを読み込みます。
- CSV ファイルに書き出し(RISO コンソールのみ)
   本機のHDDからパソコンにユーザーリストのファ イルを書き出します。

プリンターモード/コピーモードの機能制限を 設定します。

- カラーコピー可否
   登録ユーザーがカラーコピーを行うことを、
   許可するかどうかを設定します。
   設定値:禁止、許可
- カラーコピー使用枚数制限 (IC カードリーダー接続時のみ) カラーコピーの使用枚数の上限を設定します。
   設定値:制限しない、制限する(1~99999枚)
- 単色コピー使用枚数制限 (IC カードリーダー接続時のみ) 単色コピーの使用枚数の上限を設定します。 設定値:制限しない、制限する(1~99999枚)

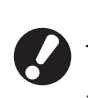

■操作パネルから設定する場合

ユーザー設定をする前に、[グループ設定] と [見出し設定]を行ってください。(p. 18~p. 19 参照)

[管理者設定]画面で、[ユーザー設定] を押す

[追加] を押す

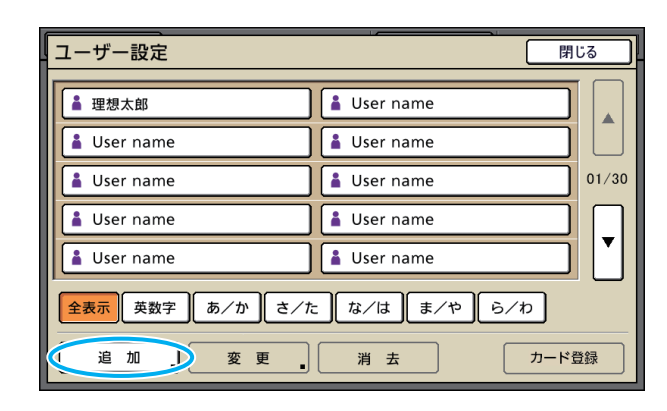

ユーザー名を入力し、[次へ] を押す

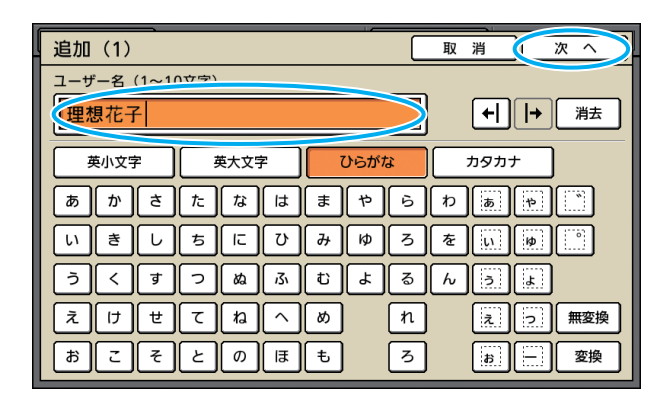

仮パスワードを設定し、[次へ]を押す

| 追加(2)        |                 |      | 取消       | 次 へ ) |
|--------------|-----------------|------|----------|-------|
| 仮パスワード(0~16) | <del>غغ</del> ) |      |          |       |
|              |                 |      | <u> </u> |       |
| 英小文字         | 英大文字            | ひらがな | <u></u>  |       |
|              | 4 5             | 6 7  |          | 9 0   |
| l a l w l e  |                 |      | _الـن_ال |       |
| as           |                 | g h  | j k      |       |
| z ×          |                 |      |          |       |
|              |                 | ,    |          |       |

- ⑤ 仮パスワードを再入力し、「次へ」を押す
- 6 各設定をする

| 追加(4)      |          |    | 12 消  | 確定   | כ |
|------------|----------|----|-------|------|---|
| ユーザー名      | パソコンログイン | ИD | 所属グルー | -プ   |   |
| ▲ 理想花子     | (未登録)    |    | (未登録) |      | ן |
| 見出し属性      | 管理者権限    |    | (未登録) |      |   |
| あノか        | なし       | あり | (未登録) |      |   |
| 凸 プリンターモード | 禁止       | 許可 |       | 機能制限 | ] |
| 🖬 コピーモード   | 禁止       | 許可 |       | 機能制限 | ] |
| ムスキャナーモード  | 禁止       | 許可 |       |      |   |
|            |          |    |       |      |   |

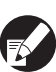

7)

● [パソコンログイン ID] は、間違えると、パソ コンからのジョブ受信ができません。入力後、 必ず再確認してください。

● [見出し属性] の設定を必ず行ってください。

### [確定] を押す

スキャナーが接続されている場合は、引き続き、 メールアドレスの設定が行えます。表示される メッセージに従って、設定してください。

IC カードリーダーが接続されている場合は、以下の画面が表示されます。

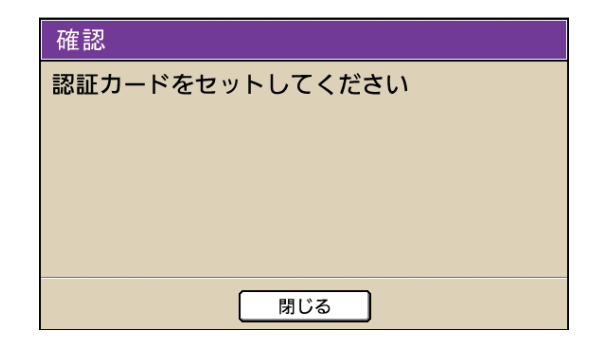

IC カードリーダーに、カードをセットしてください。

- ユーザーの設定内容の変更や消去を行う場合は、以下の操作を行ってください。 消去する場合:
   [ユーザー設定]画面でユーザーを選択し、
   [消去]を押す。
   設定内容を変更する場合:
   [ユーザー設定]画面でユーザーを選択し、
   [変更]を押し、各設定をする。
   ICカード情報を登録すると、ユーザー名左側の
  - IC カード情報を登録すると、ユーサー名左側の ユーザーマーク ▮が、カードマーク □ に変更 されます。

| ■ RISO コンソールから設定する場合                                                  | 3 各設定をする                                                                                                    |
|-----------------------------------------------------------------------|----------------------------------------------------------------------------------------------------|
| ♀ ユーザー設定をする前に、[グループ設定] と<br>[見出し設定]を行ってください。(p. 18 ~ p. 19<br>参照)     | RISO Console - Microsoft Internet Explorer      アrfル(2) 編集(2) 表示(2) (2) (2) (2) (2) (2) (2) (2) (2) (2)                                                                                                    |
| [管理者設定]画面で、[ユーザー設定]<br>をクリックする                                        |                                                                                                    |
| 2                                                                     | 「開切ル-2」(快速時) ● (体速時) ● (体速時) ●         「見出し届性 あ/か ●         フレクーモド ● 単止 ● (計可         「ロクラーカン/快開脱酸酸酸         「日クラーカン/快開脱酸酸酸         「日クラーカン・ビー         「日の酸         「日の酸         「日の酸         「日の         「日の         「日の         「日の         「日の         「日の         「日の         「日の         「日の         「日の         「日の         「日の         「日の         「日の         「日の         「日の         「日の         「日の         「日の |
| <u> 中村 卓部</u> ま/や <u> 長谷川 聖子</u> 山本 次郎  ら/わ <u> 透辺 純一</u> 管理者設定の一覧に戻ら | <ul> <li>④ [OK] をクリックする</li> <li>IC カードリーダーが接続されている場合は、引き続き、本機に IC カードの登録を行う必要があります。(p. 23 手順5~9参照)</li> <li>ジ ユーザーの設定内容の変更や削除を行う場合は、<br/>[ユーザー設定] 画面でユーザーを選択し、以下の</li> </ul>                                                                                                    |
|                                                                       | 操作をしてください。<br>削除する場合:<br>[このユーザーを削除] をクリックする                                                                                                    |

設定内容を変更する場合:

-

各設定を変更後、[OK] をクリックする

# 大勢のユーザーを登録する (ユーザー設定)

RISO コンソールの機能を使うと、パソコンから 1 度に大勢のユーザー設定をすることができます。 パソコンにフォーマット (CSV ファイル) を保存 し、ユーザー情報を入力後、再度ファイルを読み込 みます。

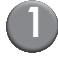

🚺 [管理者設定]画面で、[ユーザー設定] をクリックする

2】 [CSV ファイルに書き出し] をクリック し、CSV ファイルをパソコンに保存する

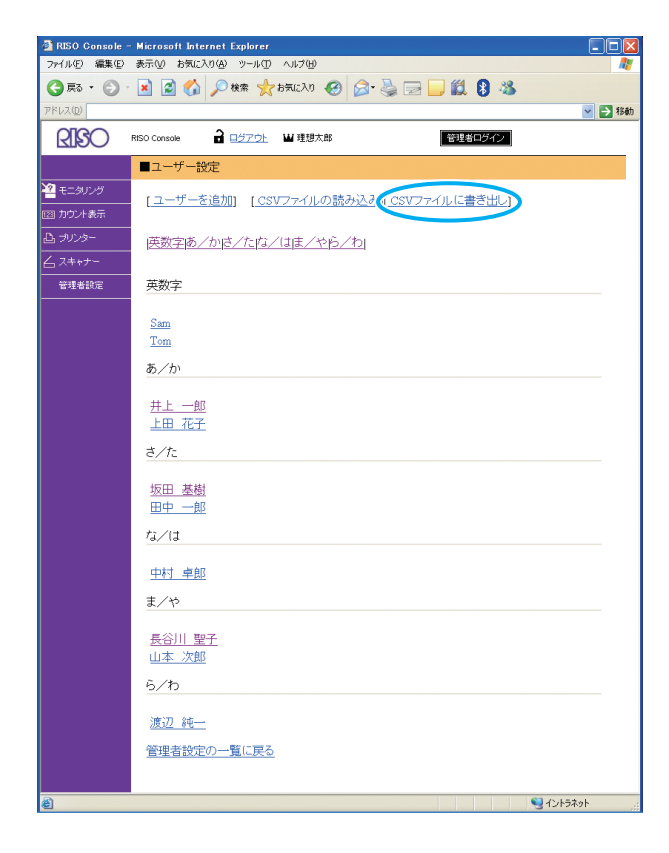

3 書き出したCSVファイルを開いて、ユー ザー情報を入力する

フォーマットに従って入力後、保存してください。 最大 300 人まで登録できます。

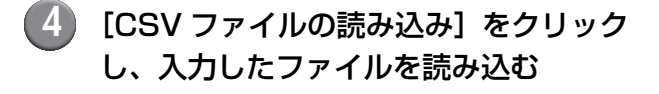

| 🗿 RISO Console - | Microsoft Internet Explorer              |         |
|------------------|------------------------------------------|---------|
| ファイル(E) 編集(E)    | 表示(い) お気に入り(み) ツール(ロ ヘルブ(H)              | <i></i> |
| 🔆 戻る 🔹 🐑 🕤       | 🖹 🖉 🏠 🔎 👯 🌟 bૠCAO 🤣 😂 🔜 🔜 🚺 🖏            |         |
| アドレス( <u>D</u> ) |                                          | ▶ 移動    |
| RISO             | RISO Console Console ログアウト 単理想太郎 管理者ログイン |         |
|                  | ■ユーザー設定                                  |         |
| モニタリング           | [ユーザーを追加] CSVファイルの読み込み」 2SVファイルに書き出し]    |         |
| 図 カウント表示         |                                          |         |
| 凸 ブリンター<br>      | 英数字あ/かだ/たな/はま/やら/わ                       |         |
| 管理者設定            | 英数字                                      |         |
|                  | Sam                                      |         |
|                  | Tom                                      |         |
|                  | あ/か                                      |         |
|                  | <u>井上 一郎</u><br>上四 75-2                  |         |
|                  | ± <u> </u>                               |         |
|                  | 坂田 基樹<br>田中 一郎                           |         |
|                  | な/は                                      |         |
|                  | 中村 卓郎                                    |         |
|                  | ま∕や                                      |         |
|                  | 長谷川 聖子<br>山本 次郎                          |         |
|                  | 0/10                                     |         |
|                  | 渡辺 純一                                    |         |
|                  | 管理者設定の一覧に戻る                              |         |
|                  |                                          |         |
| 8                | ጫ<br>ማ ተንተラネット                           |         |

IC カードリーダーが接続されている場合は、引き 続き、本機に IC カードの登録を行う必要がありま す。

● 本機の [管理者設定] 画面で、[ユーザー 設定]を押す

(6) ユーザー名を選択する

| ユーザー設定                                      | 閉じる                      |
|---------------------------------------------|--------------------------|
| 建想太郎                                        | User name                |
| Luser name                                  | User name                |
| Luser name                                  | User name 01/30          |
| Luser name                                  | 👗 User name              |
| Luser name                                  | 👗 User name              |
| 全表示     英数字     あ/か     さ/れ       追加     変更 | たんでは、まんや、らんわ<br>消去のかード登録 |

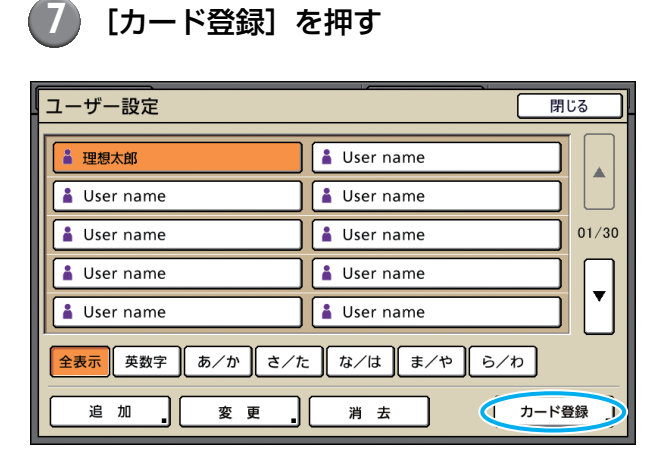

[認証カードをセットしてください]のメッセージ が表示されます。

8 カードを、IC カードリーダーにセットす る

登録が完了すると、「ユーザーの登録が完了しました」 とメッセージが表示されます。

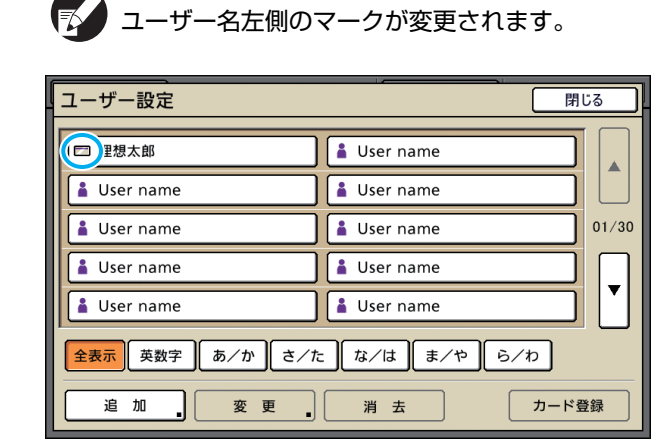

### [閉じる] を押す

9)

引き続き、カードの登録を行う場合は、手順6~ 8を繰り返してください。

# 非理想科学製インク使用設定(操作パネルのみ)

理想科学製ではないインクを使用する場合に、色ごとに設定をします。

【設定内容】 禁止、許可

▶ ● 理想科学製ではないインクを使用する場合、以下の問題が発生するおそれがあります。

- インク自体の性能の違いによる、印刷のかすれや色調の変化
- インクと直に接触する部品(インクジェットヘッドやインク経路など)が、インクと化学反応を起こすこと による印刷のかすれ、あるいはヘッドの故障(交換)
- インク経路(チューブ等)の部品がインクと化学反応を起こして変質し、経路に空気が侵入することによる インクの漏出(インク経路の交換)
- ●「理想科学製ではないインクの使用」に起因する、故障や機能の低下は、製品保証およびサービス契約の対象外 になります。インクジェットヘッドや、インク経路は価格の高い部品です。また、交換作業には長時間必要と なります。
- インクカートリッジによっては、[許可] 設定をしても使用できない場合があります。

「理想科学製ではないインク」を使用する場合は、 上記リスクをご理解の上、下記設定を実行してくだ さい。

[管理者設定]画面で、[非理想科学製 インク使用設定]を押す

[許可] に設定し、[確定] を押す

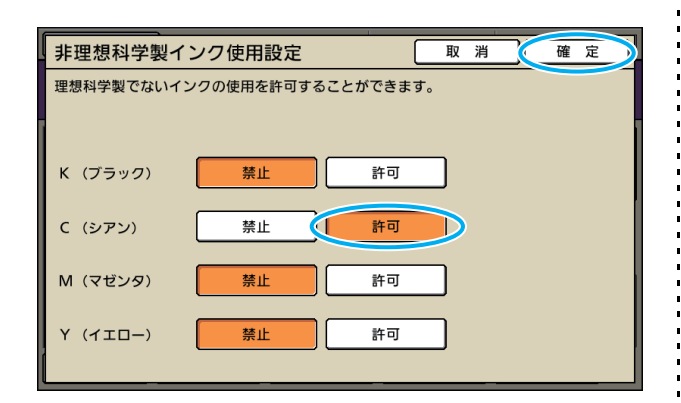

| ■ 注意文を確認の上、[はい]を押す                                                                                                    |  |
|----------------------------------------------------------------------------------------------------|--|
| 注意                                                                                                    |  |
| 理想科学製でないインクに対し、理想科学は性能・性質等<br>全く関知しておらず、理想科学製でないインクの使用は<br>本プリンターに重大な障害を引き起こす可能性があります。<br>理想科学製でないインクの使用に起因する障害は<br>製品保証・サービス契約の修理対象から除外されますので、<br>保証書・サービス契約書をご確認ください。<br>理想科学製でないインクの使用に同意されますか? |  |

いいえ はい

# ネットワーク設定

本機をネットワーク環境に接続するための設定で す。

#### 【設定内容】

- ネットワーク上に表示するプリンター名 ネットワーク上に表示するプリンター名は、半角 16 文字以内で入力してください。
- ・DHCP サーバー DHCP サーバーは、ネットワーク上の各クライア ント PC に、IP アドレスを自動で割り当てます。
- ・ IP アドレス、サブネットマスク、ゲートウェイ アドレス DHCP サーバーを使用しない場合は、IP アドレス、 サブネットマスク、ゲートウェイアドレスを設定し ます。

#### ・ 詳細設定

DNS サーバー、プロキシサーバー、RISO Console の接続方法などの項目を設定します。

■操作パネルからのネットワーク詳細設 定

#### 【設定内容】

- DNS サーバー ドメイン名を IP アドレスに変換します。
- ・プロキシサーバー 外部からのアクセスを制御し、セキュリティを強化 します。アドレス、ポートを設定します。
- ・ RISO Console 接続方法 RISOコンソールと接続するときのプロトコルの設 定です。https は、プロトコル http に暗号機能が 付加されます。
- [管理者設定]画面で、[ネットワーク設定] 画面を押す
- 2) ネットワークの各項目を設定し、[詳細設 定]を押す

ネットワークの詳細設定をし、「確定]を 押す

| 詳細設定          | 取消。確定              |  |
|---------------|--------------------|--|
| DNSサーバー       | 172 . 16 . 57 . 25 |  |
| プロキシサーバー      |                    |  |
| 使用しない         | 使用する               |  |
| アドレス          | 172.16.57.68       |  |
| ポート           | 8080               |  |
| ユーザー名         | RISO_TARO          |  |
| パスワード         | *****              |  |
| RISO Console接 | 続方法 http https     |  |

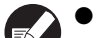

- プロキシサーバーを[使用する]に設定した場合 は、ユーザー名、パスワードの設定が必要です。
  - RISO コンソールから設定する場合は、ネット ワークの伝送モード [Link Speed/Duplex Mode]の設定が必要です。

# IP アドレス制限設定

本機にアクセスできるパソコンを指定します。

#### 【設定内容】

- ・IPアドレス
- ・サブネットマスク
- ■操作パネルから設定する場合
- [管理者設定]画面で、[IPアドレス制限設定]を押す
- [制限する]を選択し、アクセスを許可す るパソコンの IP アドレスとサブネット マスクを設定する

| IPアドレス制限設定                                                        | 取消            | 確定  |  |  |
|-------------------------------------------------------------------|---------------|-----|--|--|
| 本機を使用できるバソコンを制限します。<br>アクセスを許可するパソコンの   Pアドレス/サブネットマスクを、下欄に入力します。 |               |     |  |  |
| 制限しない制限する                                                         |               |     |  |  |
| 受付IPアドレス サブネットマ                                                   | 720           |     |  |  |
| 0.0.0.0 255.2                                                     | 255 . 255 . 2 | 255 |  |  |
| 0.0.0.0 255.2                                                     | 255 255 2     | 255 |  |  |
| 0.0.0.0 255.2                                                     | 255 . 255 . 2 | 55  |  |  |
| 0.0.0.0.255.2                                                     | .255.255.2    | 255 |  |  |

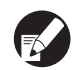

 ● 1台のパソコンを指定してアクセスを許可する 場合

指定するパソコンの IP アドレスに対して、サ ブネットマスク:255.255.255.255 を設定 します。

 複数のパソコンからアクセスを許可する場合 パソコンの IP アドレスに対して、サブネット マスク:255.255.255.0を設定します。
 例) IP アドレス:192.168.0.100を設定した 場合、"192.168.0.0" ~ "192.168.0.255" のパソコンがアクセス可能となります。

それ以外の IP アドレスを持つパソコンは、アクセ スできません。

[確定]を押す

# スキャナー保存先登録

スキャンデータの保存先として、ネットワーク上の パソコンを登録します。

### 【設定内容】

表示名
 保存先の表示名は、全角10文字、半角20文字以
 内で入力してください。

### ・ 転送プロトコル

[FTP][SMB][SMB(UNIC 表記 )] から設定してく ださい。

転送プロトコルの設定により、以下の設定項目が 異なります。設定項目は、半角 256 文字以内で 入力してください。

- ・保存先サーバーの IP アドレスまたは URL
- ・ 保存先
- ・保存先の共有名
- ・ 保存ディレクトリ
- ・保存先ログイン名
- ・ 保存先ログインパスワード

### ■操作パネルから設定する場合

- [管理者設定]画面で、[スキャナー保存先 登録]を押す
- [追加]を押し、スキャナー保存先の追加 画面を表示させる

### 🚯 各項目を設定する

転送プロトコルで FTP サーバーを選択した場合

| 追加                |         | 取消 確定      |
|-------------------|---------|------------|
| 表示名               |         |            |
| PDF一時保存サーパー       |         |            |
| 転送プロトコル           |         |            |
| FTP               | SMB     | SMB(UNC表記) |
| 保存先サーバーのIPアドレ     | スまたはURL |            |
| myhost.riso.co.jp |         |            |
| 保存先ディレクトリ         |         |            |
| datastore         |         |            |
| 保存先ログイン名          | 保存先ログイン | ンパスワード     |
| r-taro            | ****    |            |
|                   |         |            |

[確定]を押す

# コピーモード / スキャナーモードの初期値を登録する

本機の初期値を、管理者が登録することができます。

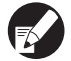

🐶 ログインが必要な環境の場合は、各ユーザーが個人の初期値を登録することもできます。

- 管理者権限を持つユーザーでログイン する 2 [管理者ログイン]を押す 🚯 [コピー] または [スキャナー] を押す 4 コピーまたはスキャンの設定をする (5) [機能一覧] 画面の [設定確認] を押し
  - て、内容を確認する

| ログアウト                          | 💾 理想太郎        |        | □ 待機中 | 🚺 к 🛛 с 📄 м | Y         |
|--------------------------------|---------------|--------|-------|-------------|-----------|
| <b>ロ</b> コピーできます <sub>部数</sub> |               |        |       |             |           |
| ジョブ名 : COP                     | 'Y-1          |        |       | 172         | Λ         |
| 基本                             | お気に入り         | 機能一覧   | ]     | 125         | 4         |
|                                |               |        |       |             |           |
| 設定確認                           | 設定<br>登録/呼出 _ | 仕上がり選択 | 確認コピー | 追加コピー       |           |
|                                |               |        |       |             |           |
| ボックス保存                         | 保存。           | AF原稿追加 |       | 原稿サイス<br>混在 | 4/2       |
|                                |               | (□/+   |       |             | 1/2       |
| ブック原稿                          | 面付け           |        | 画像品質  | ガンマ調整       |           |
|                                |               | プログラム  |       |             |           |
| 画像詳細設定                         | ト地カット         |        | 表紙付け  | リート/合紙      |           |
| J                              |               |        |       | 1           | $\square$ |

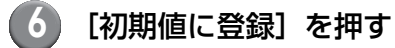

| ſ | 設定 | 2確認     | 取消  確定             |           |
|---|----|---------|--------------------|-----------|
|   | 01 | 部数      | = 1234             | $\square$ |
|   | 02 | 原稿      | = 文字写真             |           |
|   | 03 | 変倍      | = 100%(等倍)         |           |
| L | 04 | 用紙トレイ   | = オート              |           |
|   | 05 | カラーモード  | = カラー              | 1/2       |
| L | 06 | 読取濃度    | = 4                | 1/3       |
|   | 07 | 両面/片面選択 | = 片面→片面            |           |
| L | 08 | 画像品質    | = 速度優先(300×300dpi) | $\square$ |
| L | 09 | 画像詳細設定  | = オート              | <b>•</b>  |
|   | 10 | AF原稿追加  | = ON               |           |
| K | <  | 初期値に登録  | 初期値をクリア このリストをプリント |           |

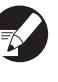

[初期値をクリア]を押すと、前回登録した初期値 (登録していない場合は、工場出荷時の初期値) に 戻ります。

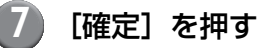

ORPHIS X シリーズ 管理者ガイド 06

# プリンタドライバのインストールとアンインストール

# CD-ROM の内容について

付属の CD-ROM には、インストーラとセットアッ プ作成ツールを [Windows 32-bit] と [Windows 64-bit] に分けて収録しています。お使いの OS の bit 数に適した方を使用してください。

- ・プリンタドライバ標準インストーラ 標準のインストーラです。
- セットアップ作成ツール クイックインストーラ作成用のツールです。この ツールを使って、設定内容をカスタマイズしたイン ストーラを作成できます。

# インストーラの種類

#### インストーラは2種類あります。

 標準インストーラ CD-ROM に収録されているインストーラです。 このインストーラを使った場合は、各ユーザーが プリンタドライバのオプションの設定などを行う 必要があります。

#### クイックインストーラ

セットアップ作成ツールで作成したインストーラ です。

(作成方法については、「セットアップ作成ツールで クイックインストーラを作成する」を参照してくだ さい。)

クイックインストーラを使用すると、設定内容が カスタマイズされたプリンタドライバをインス トールすることができます。ユーザーは、インス トール後、特別な設定を行わずに、すぐにプリンタ ドライバを使ってパソコンから印刷することがで きます。

大勢のユーザーがプリンタドライバをインストー ルする場合に利用すると便利です。

また、「両面印刷」や「白黒印刷」を初期値に設定 しておく、カラープリントの使用を制限するなど、 プリンタの管理・運用面でも利用できます。

カスタマイズできる設定内容は、以下の通りです。

- ・カラーモードの制限
- ・印刷設定の初期値
- ・[プリンタと FAX] ープロパティの設定内容

# セットアップ作成ツールで クイックインストーラを作成する

標準インストーラを使用して、ドライバ をインストールする

#### $(\mathbf{2})$ 各設定をする

印刷設定の初期値や [プリンタと FAX] -プロパ ティの設定内容を設定してください。

# 🚯 セットアップ作成ツールを起動する

CD-ROMの [Windows 64-bit] (または [Windows 32-bit]) - [SetupMaker] フォル ダ内の「SetupMaker.exe」をダブルクリック します。

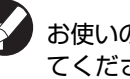

お使いの OS の bit 数に適したフォルダを選択し てください。bit 数が異なる場合、セットアップ 作成ツールは起動しません。

(4) 画面の指示に従って、設定する

クイックインストーラが作成されます。

# インストール方法

# ■標準インストーラでインストールする 場合

CD-ROM をパソコンにセットすると、インストー ルウィザードが起動します。

画面の指示に従って、インストールしてください。 インストールが終了したら、パソコンを再起動して ください。

詳しいインストール方法については、「らくらく使 いかたガイド」の「プリンタドライバのインストー ル」を参照してください。

## ■ クイックインストーラでインストール する場合

クイックインストーラの「QuickSetup.exe」ファ イルをダブルクリックして、画面の指示に従ってイ ンストールしてください。インストールが終了した ら、パソコンを再起動してください。

# アンインストール方法

# ■ Windows 8 / Windows Server 2012の場合

「アプリ」画面を開き、「RISO ORPHISX」グルー プの [アンインストーラ] をクリックします。画面 の指示に従って、アンインストールしてください。 アンインストールが終了したら、パソコンを再起動 してください。

# ■その他の場合

タスクバーの [スタート] から、[(すべての) プロ グラム] → [RISO] → [ORPHISX] → [アンイ ンストーラ] を選択します。

画面の指示に従って、アンインストールしてください。

アンインストールが終了したら、パソコンを再起動 してください。

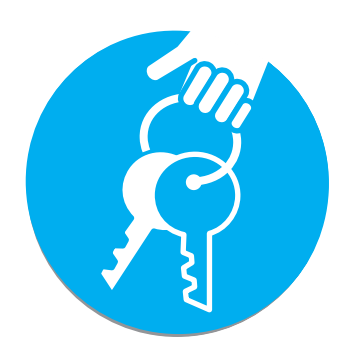

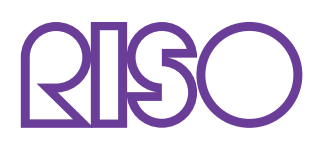

# お問い合わせ先

本体・オブション製品に関しては お客様相談室 20200120-534-881 受付時間(月〜金10:00~12:00,13:00~17:00土・日・祝日・当社休業日を除く)

当社製プリンタドライバソフトアプリケーションの操作に関しては サポートセンター 0120-229-330

受付時間(月~金 9:00~17:30 ±· 日·祝日· 当社休業日を除く)

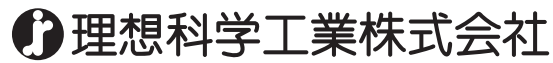

〒108-8385 東京都港区芝5-34-7田町センタービル 電話(03)5441-6112 ホームページ http://www.riso.co.jp/